# UZNÁNÍ PŘEDMĚTŮ PO VÝJEZDU

Po návratu ze zahraničního výjezdu **je potřeba dodat** následující dokumenty:

- finální verzi LEARNING AGREEMENTU (která odpovídá předmětům v transkriptu)
- v případě výjezdu v rámci ERASMUS+ a do Švýcarska také CONFIRMATION OF STUDY PERIOD
- ZPRÁVU Z VÝJEZDU v InSIS
- pro ERASMUS+ navíc ZPRÁVU Z POBYTU vyplněnou v Beneficiary Module
- ověřený TRANSCRIPT OF RECORDS ze zahraniční školy

Po potvrzení těchto dokumentů v checklistu OBDRŽÍTE od vaší KOORDINÁTORKY POKYN K PODÁNÍ ŽÁDOSTI O UZNÁNÍ.

# Moje výjezdy do zahraničí Aplikace pro podporu zahraniční agendy aktuálně zvoleného studia.

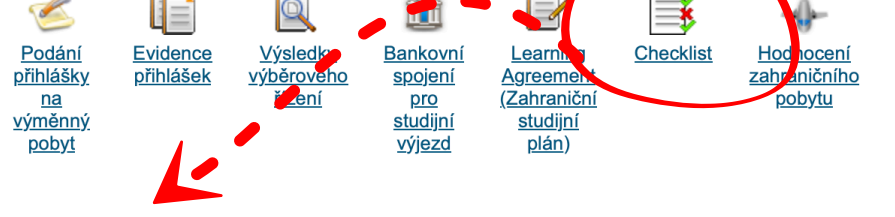

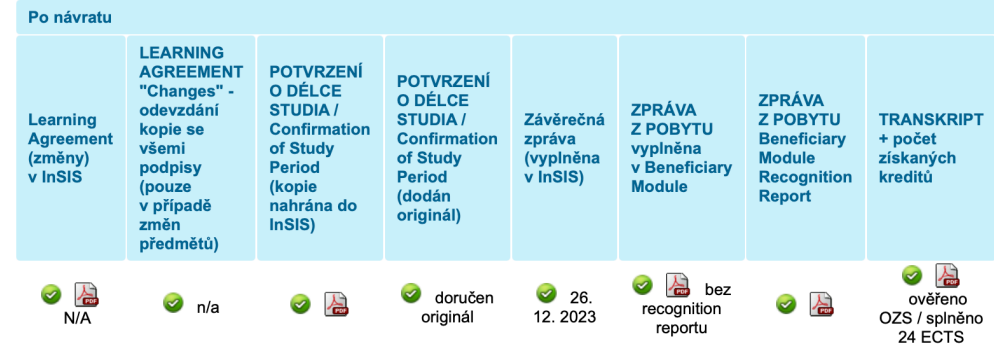

PŘED SPLNĚNÍM A POTVRZENÍM POVÝJEZDOVÝCH POVINNOSTÍ ZMÍNĚNÝCH VÝŠE VÁM ŽÁDOST NEPŮJDE PODAT, TAKŽE OPRAVDU POČKEJTE NA VÝZVU OD KOORDINÁTORKY.

# UZNÁNÍ PŘEDMĚTŮ PO VÝJEZDU

Po obdržení výzvy od koordinátorky můžete přejít k podání žádosti o uznání předmětů. V InSIS aplikaci v *Portálu studenta* přejděte do sekce *Moje zahraniční studium* a klikněte na Learning Agreement - Zahraniční studijní plán.

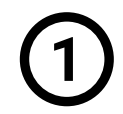

# TABULKA A "Předměty zahraničního

**studijního plánu"** budete mít již předvyplněnou - zde stačí zkontrolovat, jestli uvedené předměty, názvy a počet ECTS, odpovídají vašemu transkriptu.

#### Tabulka zobrazuje přehled změn oproti původnímu zahraničnímu studijnímu plánu. TRANSCRIPT OF RECORDS Typ změny Kód Semestr Předmět Počet ECTS kreditů AN2 s enrolled in this University Contemporary History 8 2023/2024 academic year within the framework of the Erasmus Programme or other International Exchange program $\bigcirc$ T008 International Relations 8 AN6 Sociology 8 She has passed the following examinations with the marks indicated: Exam Description D Date Legenda (otevře/zavře se po kliknutí) 1 SOCIOLOGY 12/06/2023 29/30 9 2 INTERNATIONAL RELATIONS 12/11/2023 30/30 S1 16 **3 CONTEMPORARY HISTORY** 12/19/2023 30/30 cum S1 laude Date of the exam (month / day / year) Date Grade LUISS Guido Carli grades (scale : 18/30 -> 30/30 cum laude = 30/30 L.) Předměty domácího studijního plánu plněné v rámci zahraničního studia Credits ECTS credits Duration and period of the course (S1= I semester / S2= II semester / A1 = full year) Seznam předmětů, které splníte studiem na zahraniční univerzitě. Součet kreditů by měl odpovídat součtu kreditů zahraničního studijního Distribution of grades. Percentage of students who obtained this mark (Study Course) plánu. This certificate has been issued just FOR INTERNAL USE Kód Předmět Fakulta Ukončení Jaz. Výsledek Počet ECTS kreditů Skup. Rome, 01/25/2024 UP01 Uznaný předmět (International Relations) PEDO eng 8 fVB UP02 Uznaný předmět (Contemporary History) PEDO eng fVB 8 UP03 Uznaný předmět (Sociology) PEDO 8 cVB ena The Registrar

# Moje výjezdy do zahraničí

Aplikace pro podporu zahraniční agendy aktuálně zvoleného studia.

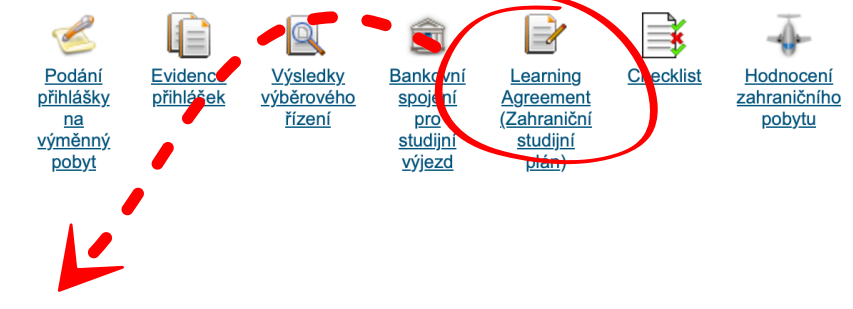

# Learning Agreement (Zahraniční studijní plán)

LUISS - Libera Università Internazionale degli Studi Sociali Guido Carli 2023/2024

Aplikace slouží k vytvoření studijního plánu v zahraničí.

## Předměty zahraničního studijního plánu

Tabulka zobrazuje seznam předmětů, které jste již zahrnuli do svého zahraničního studijního plánu.

### Kód Předmět Semestr Počet ECTS kreditů

Nenalezena žádná vyhovující data

## Provedené změny

### fedměty domácího studijního plánu plněné v rámci zahraničního studia

Piedmit

Umani platmit

Seznam předmětů, které spinite studiem na zahraniční univerzitě. Součet kreditů by měl odpovídat součtu kreditů zahraničníh studijního plánu.

Fakulta Ukončení Jaz. Výsledek Počet ECTS kreditů Skup.

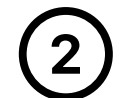

Přejděte k **TABULCE B "Předměty domácího studijního plánu plněné v rámci zahraničního studia"**, ve které je uvedeno, jak budou předměty uznány do studijního plánu vašeho programu (tzn. jak budou uvedeny na vašem diplomu). Zde je potřeba doplnit informace o splnění předmětů během výjezdu.

Klikněte na ikonu Upravit a doplňte:

- způsob UKONČENÍ (zápočet pass/fail nebo zkouška s konkrétní známkou)
- VÝSLEDEK (skutečný podle transkriptu)
- skupinu pro uznání DRUH SKUPINY
- datum ukončení SKUTEČNĚ SPLNĚNO DNE

Následně uložte doplněné údaje a **stejným způsobem pokračujte pro všechny předměty v dané tabulce.** 

Na konci se součet ECTS v TABULCE A musí rovnat součtu ECTS v TABULCE B

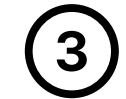

Nakonec odešlete žádost do kontaktního centra kliknutím na **"Požádat o uznání předmětů"** - tím bude předána ke schválení příslušnému proděkanovi vaší fakulty.

Pokud jste v zahraničí studovali povinné předměty nebo předměty vedlejší specializace, nezapomeňte v **Kontaktním centru** k vaší žádosti o uznání **přiložit i souhlas garanta předmětu**, o který jste žádali na začátku při vyplňování **Learning Agreement Before Mobility.** 

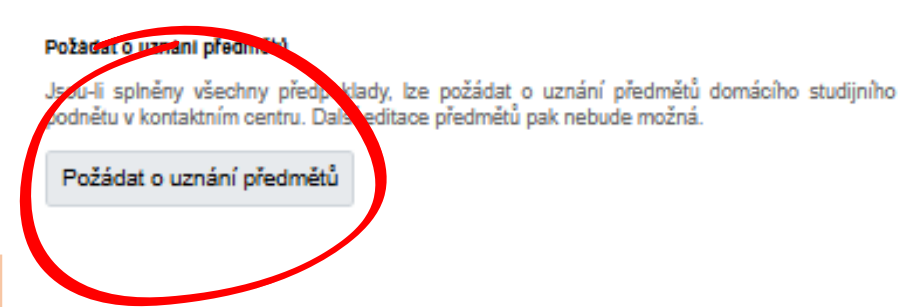

Na této stránce můžete změnit údaje spojené s uznáním předmětu, jako je datum nebo počet kreditů

Uter

ZS 202

|  | Ukončení                | zkouška ECTS 🗸        |
|--|-------------------------|-----------------------|
|  | Výsledek                | nezadáno 🗸 🗸          |
|  | Počet ECTS kreditů      | 4                     |
|  | Druh skupiny            | cVB ~                 |
|  | Skutečně splněno dne    | DD. MM. RRRR          |
|  | Skutečný název          | Business Strategy 2   |
|  | Skutečný název anglicky | Business Strategy 2   |
|  | Studováno v jazyce      | Angličtina 🗸          |
|  | Kategorie               | Komponenty k uznání 🗸 |
|  | Podminky k uznání       |                       |
|  |                         |                       |